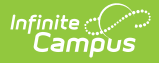

# **Establish Achievement Standards**

Last Modified on 03/11/2024 8:44 am CDT

Academic Achievement Standards and Result/ Proficiency Statuses can be added under the Test Detail section of the Assessment Center. The Achievement Standards tool described below will be deprecated in a future release.

Tool Search: Achievement Standards

Cut Scores | Achievement Standards Field and Mapping

After proficiency groups and levels have been created, cut scores may then be aligned with the existing proficiency levels through the use of the Academic Achievement Standards tool.

The Achievement Standards tool contains required fields that are populated from fields on the Proficiency Levels tool. Therefore, proficiency levels should be created prior to creating achievement standards.

| ≡                                                             | Infinite<br>Campus                                                                     | Q Sear          | ch for a tool or student |                    |
|---------------------------------------------------------------|----------------------------------------------------------------------------------------|-----------------|--------------------------|--------------------|
| Achi<br>Student                                               | Achievement Standards ☆<br>Student > Assessment Administration > Achievement Standards |                 |                          |                    |
| Save S Delete 🗲 New                                           |                                                                                        |                 |                          |                    |
| Academic Achievement Standards Group Editor<br>Year Type Name |                                                                                        |                 |                          |                    |
|                                                               |                                                                                        |                 |                          |                    |
|                                                               |                                                                                        |                 |                          |                    |
|                                                               |                                                                                        |                 |                          |                    |
|                                                               |                                                                                        |                 |                          |                    |
|                                                               |                                                                                        |                 |                          |                    |
|                                                               |                                                                                        |                 |                          |                    |
| Acade<br>*Name                                                | mic Achievement Standar                                                                | ds Group Detail | Active                   | EL                 |
| School                                                        | l Year                                                                                 |                 | Standard Type<br>▼       | *Proficiency Group |
| Acade                                                         | mic Achievement Standar                                                                | ds Items Detail |                          |                    |
| ×<br>Add                                                      | *Low Score *Hi                                                                         | gh Score        | *Proficiency Level       | Sequence           |
|                                                               |                                                                                        |                 |                          |                    |
|                                                               | Achievement Standards Editor                                                           |                 |                          |                    |

## **Cut Scores**

Academic Achievement Standards are the range of scores, or the cut scores, accepted for a specific proficiency level. The cut scores mapped to a proficiency level are contained within a specific standards group that can be aligned to a certain assessment.

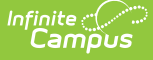

#### **Creating a New Academic Achievement Standards Group**

- 1. Select the New icon from the action bar. An Achievement Standards editor will display
- 2. Enter a **Name** for the Academic Achievement Standards Group.
- 3. Mark the **Active** checkbox to select the achievement standards on the Test Structure.
- 4. Mark the **EL** checkbox to indicate the achievement standard relates to a English Learners assessment.
- 5. If this is a BIE site, select the **State** field.
- 6. Enter a **School Year** in YYYY format. This year should be the beginning/end year of the related school year. This field should be left blank if the standard is the same across multiple years.
- Select a Subject Area from the dropdown list if the achievement standard is specified for an identified subject. If this field is left blank, the achievement standard is the same across multiple subject areas.
- 8. Assign a **Standards Type** to the achievement standard. If left blank, the achievement standard will be the same across multiple standard types.
- 9. Select the appropriate **Proficiency Group** to use for these scoring standards.

Cut Scores can now be created in the Academic Achievement Standards Items Detail.

### **Aligning Cut Scores to Proficiency Levels**

- 1. Enter a Low Score for the selected achievement standard.
- 2. Enter a High Score for the selected achievement standard.
- 3. Select a **Proficiency Level**.
- 4. Enter a **Sequence** to determine the order in which the scores will appear.
- 5. Click the **Save** button when finished.

It is highly recommended that the score for a High Score does not have a gap between the next Low Score. For example, if a High Score for a Meets Standards item is 59, the Low score for the Above Standards item should be 60.

## Achievement Standards Field and Mapping

Academic Achievement Standards Group Detail Editor

| EMPD        |                                   |                              |
|-------------|-----------------------------------|------------------------------|
| School Year | Standard Type<br>R: Grade Level 👻 | *Proficiency Group<br>EMPD - |
|             |                                   |                              |

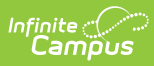

- Database Table: AcctAcadStdGroup
- Database Primary Key: AcctAcadStdGroupID
- Foreign Key: AcctProfLevelGroupID

| Field<br>Name | Description                                                                                                    | Database Location       |
|---------------|----------------------------------------------------------------------------------------------------|-------------------------|
| Name          | The descriptive name assigned to the<br>academic standard group, displayed<br>in the Academic Achievement<br>Standards Group Editor.                                                                                                    | acctAcadStdGroup.name   |
| Active        | If flagged, checkbox indicates the<br>academic standard gorup is currently<br>active and available for selection.                                                                                                    | acctAcadStdGroup.active |
| EL            | If flagged, checkbox indicates the<br>academic standard group is<br>considered an EL group.<br>This allows the Academic<br>Achievement Standard Group to be<br>selected in the Academic<br>Acheivement Standard Dropdown list<br>location in Tests if the test is set as<br>an EL test type.                                                                                                    | acctAcadStdGroup.lep    |
| State         | The state to which this academic<br>standard should be mapped.<br>This allows the Academic<br>Achievement Standard group to be<br>selected in the Academic<br>Achievement Standard dropdown list<br>located in Tests if the test State is<br>the same and all other required<br>alignment criterion are met.<br>This is only applicable to BIE<br>editions. This field will not appear<br>for non-BIE districts. | acctAcadStdGroup.state  |
|               |                                                                                                    |                         |

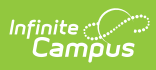

| Field<br>Name    | Description                                                                                                    | Database Location             |
|------------------|----------------------------------------------------------------------------------------------------|-------------------------------|
| School<br>Year   | The end year of the school year<br>range to which this academic<br>standard group is associated.<br>This allows the Academic<br>Achievement Standard group to be<br>selected in the Academic<br>Achievement Standard dropdown list<br>located in Tests if the test year is the<br>same and all other required<br>alignment criterion are met. If no<br>year is selected, this group will<br>available for any school year.<br>( <i>E.g.</i> , If the school year range is<br>2008-2009, enter "2009.") | acctAcadStdGroup.endYear      |
| Subject<br>Area  | The core subject area with which this<br>academic standard group should be<br>identified.<br>This allows the Academic<br>Achievement Standard group to be<br>selected in the Academic<br>Achievement Standard dropdown list<br>located in Tests if the test NCLB<br>Subject area is the same and all<br>other required alignment criteria are<br>met. ( <i>E.g.</i> , Math, English, History,<br>Arts)                                                                                                 | acctAcadStdGroup.coreSubject  |
| Standard<br>Type | The standards type to be associated<br>with the Academic Achievement<br>Standards Group.<br>This allows the Academic<br>Achievement Standard group to be<br>selected in the Academic<br>Achievement Standard dropdown list<br>located in Tests if the test standard<br>type is the same and all other<br>required alignment criterion are met.                                                                                                    | acctAcadStdGroup.standardType |

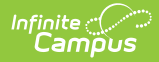

| Field<br>Name        | Description                                                                                                    | Database Location                     |
|----------------------|----------------------------------------------------------------------------------------------------|---------------------------------------|
| Proficiency<br>Group | The proficiency group to use for the<br>Academic Achievement Standards<br>Group.<br>This field is populated by groups<br>created on the Proficiency Level tool<br>based on active groups and groups<br>that match that standards type<br>and/or EL. | acctAcadStdGroup.acctProfLevelGroupID |

#### Academic Achievement Items Detail Editor

| *Low Score          | *High Score | *Proficiency Level | Sequence |
|---------------------|-------------|--------------------|----------|
| Χ 70                | 100         | 1:1 🔻              | 1        |
| × 60                | 69          | 2:2 🔻              | 2        |
| × 50                | 59          | 3:3 🔻              | 3        |
| Add AcctAcadStdltem |             |                    |          |

Academic Achievement Standards Items Detail Editor

- Database Table: AcctAcadStdItem
- Database Primary Key: AcctAcadStdItemID
- Foreign Keys: acctAcadStdGroupID, acctProfLevelItemID

| Field<br>Name | Description                                                                                                    | Database Locations<br>Table.Column |
|---------------|----------------------------------------------------------------------------------------------------|------------------------------------|
| Low Score     | The lowest score associated with the proficiency level selected for the standard (eg, If the acceptable score range for the proficiency level is 90-100, enter "90").   | acctAcadStdItem.lowScore           |
| High Score    | The highest score associated with the proficiency level selected for the standard (eg, If the acceptable score range for the proficiency level is 90-100, enter "100"). | acctAcadStdItem.highScore          |

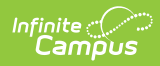

| Field<br>Name        | Description                                                                                                    | Database Locations<br>Table.Column                                        |
|----------------------|----------------------------------------------------------------------------------------------------|---------------------------------------------------------------------------|
| Proficiency<br>Level | The proficiency level to be associated<br>with the range of high and low scores.<br>This field looks first to the proficiency<br>group selected in the Proficiency Group<br>field and then populates based on the<br>levels assigned to that group, as<br>created on the Proficiency Level tab. | acctAcadStdItem.acctAcadStdGroupID<br>acctAcadStdItem.acctProfLeveIItemID |
| Sequence             | Order this item will display in a list.                                                                                                    | acctAcadStdItem.sequence                                                  |